1. Entrar en el portal <u>www.accesowok.fecyt.es</u> y pinchar en el enlace Acceso a la wok

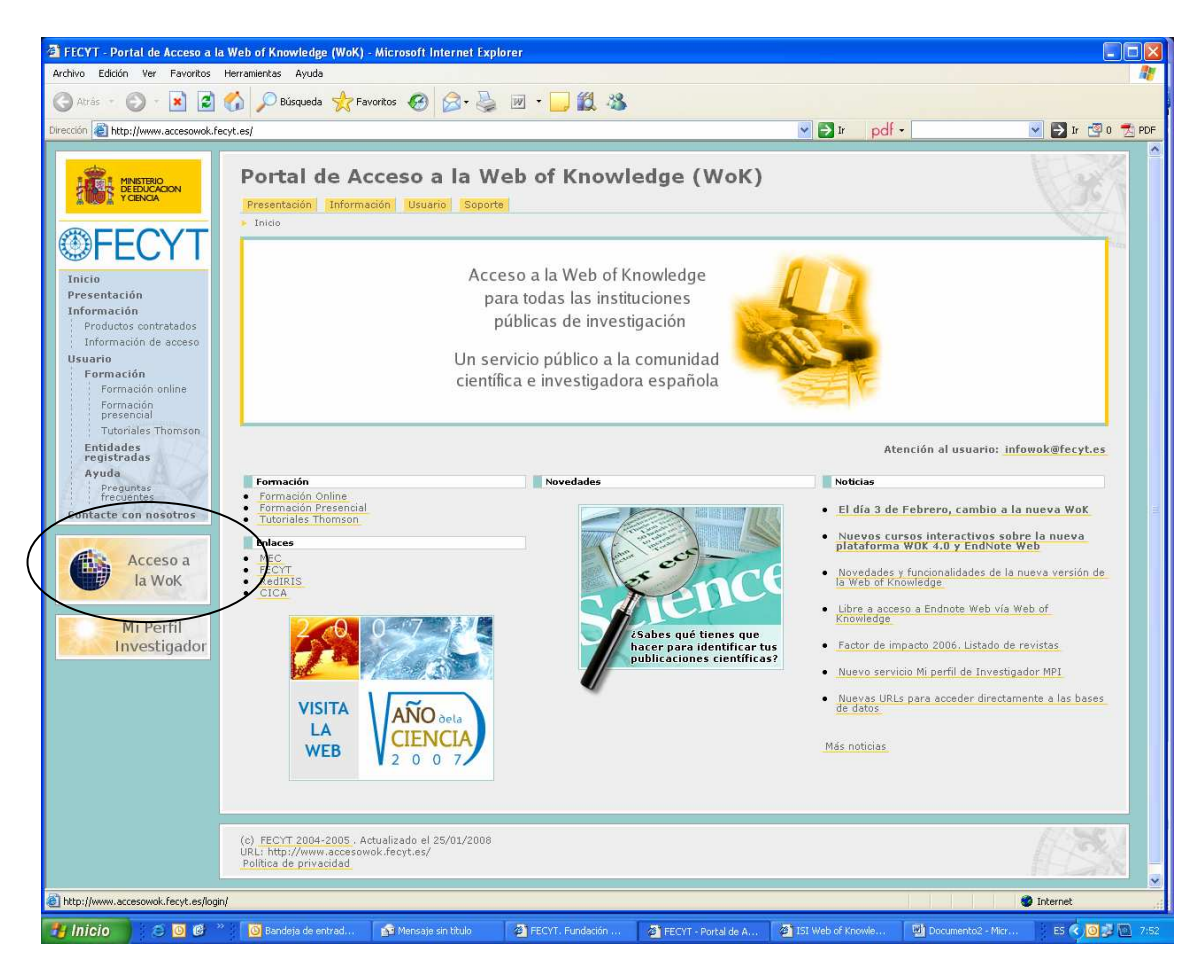

2. Pinchar en el Sign-in situado en el margen de la derecha, debajo de Customize Your Experience

| 3 ISI Web of Knowledge [v.4.1] - All Databases Home - Microsoft Internet Explorer                                                                           |                                                                            |
|----------------------------------------------------------------------------------------------------|----------------------------------------------------------------------------|
| Archivo Edición Ver Favoritos Herramientas Ayuda                                                                                                    | At .                                                                       |
| 🔇 Atrás 🔻 🕤 🕘 🛣 😰 🏠 🔎 Búsqueda 👷 Favoritos 🤣 🎯 + 🌺 🔳 - 🛄 🎇 🦓                                                                                                |                                                                            |
| Dirección 🗃 http://sauwok.fecyt.es/apps/UA_GeneralSearch_input.do?product=UA&search_mode=GeneralSearch&SID=Z1N6nom7K8JKDO&ghG&preferencesSaved= 🔍 🛃 🗾 pdf 🔹 | 💌 🛃 Ir 🗐 0 🐔 PDF                                                           |
| Sign In   My EndNote Web   My ResearcheriD   My Citation Alerts   My Journal L                                                                              | ist   My Saved Searches   Log Out   Help                                   |
| ISI Web of Knowledge <sup>ss</sup>                                                                                                    |                                                                            |
| IST VVCD OT INTOVVICUSC Take the next step 5                                                                                                    |                                                                            |
| All Databases Select a Database Additional Resources                                                                                                    | FECYT Consortium Government Group                                          |
| Search   Search History   Marked List (0)                                                                                                    |                                                                            |
| Search for:                                                                                                    | Maintenance Alert                                                          |
| in Topic 💌 🔍                                                                                                    | Attention Proxy Server                                                     |
| Example: oil spill*AND "North Sea"                                                                                                    | Administrators: Please click here<br>for valuable information regarding    |
| AND 🖌                                                                                                    | proxy server access to the ISI Web of<br>Knowledge                         |
| Example: O'Brian C* OR OBrian C*                                                                                                    |                                                                            |
| AND V                                                                                                    | Discover                                                                   |
| Example: Cancer OR Journal of Cancer Research and Clinical Uncology                                                                                         | Quickly find, analyze, and manage                                          |
| Add Another Field >>                                                                                                    | information in the sciences, social<br>sciences, arts, and humanities with |
| Search Clear                                                                                                    | this versatile workflow solution.                                          |
|                                                                                                    | Want to know more?     Training in multiple languages                      |
| Limit to: All Years                                                                                                    | Teacress Web of Science and                                                |
|                                                                                                    | other individual products, click                                           |
|                                                                                                    | Ille Select a Dalabase tab.                                                |
| Please give us your feedback on using KSI Web of Knowledge.                                                                                                 | Customize Your Experience                                                  |
| Acceptable Use Policy<br>Copyright @ 2008 The Thomson Conversition                                                                                          | Sign In   Register                                                         |
|                                                                                                    | Save and manage your     references online with EndNote                    |
|                                                                                                    | Web - freely available and fully                                           |
| THOMSON ***                                                                                                    | Save and run searches     Create plats and RSS feeds                       |
|                                                                                                    | Choose your start page                                                     |
|                                                                                                    | Want to know more?                                                         |
|                                                                                                    | My ResearcherID                                                            |
|                                                                                                    | What is ResearcherID?     Sim In to ISLWeb of Knowledge                    |
|                                                                                                    | to get your ResearcherID.                                                  |
|                                                                                                    | Further Information                                                        |
|                                                                                                    | What's New?                                                                |
|                                                                                                    | Training and Support     Help Desk                                         |
|                                                                                                    | Provide Feedback                                                           |
|                                                                                                    | 🥩 Internet                                                                 |
| 🚰 Inicio 👘 🧭 🕑 🥙 🦉 Dendeja de entrada 👔 Mensaje sin titulo 🛛 🗿 FECYT. Fundación Es 🦉 FECYT - Portal de Acc 🦉 ISI Web of Knowlet                             | ig ES 🔦 🔟 🦉 🔂 7:52                                                         |

3. Introducir el mismo correo electrónico y contraseña que introduzca cuando desee hacer una alerta o entrar en el End note Web y pinchar en Sign in. Si nunca se ha registrado, hacerlo por primera vez con la contraseña que desee

| Central Login ISI Web of Knowled Archivo Edidón Ver Favoritos Herran     Atrás -      Atrás -      At | Ige [v3.0] - Microsoft Intern<br>ientas Ayuda<br>Disqueda Aravitos<br>tration.cgiPfunc=Central_Login&ru                                                                                                    | et Explorer                                                                                                    | ) 💋 🥸                                                                                                    | o%3Fpreferent 💙 🋃 Ir 🛛 pdf + [                             | Logod   Help |
|----------------------------------------------------------------------------------------------------|----------------------------------------------------------------------------------------------------|----------------------------------------------------------------------------------------------------|----------------------------------------------------------------------------------------------------|------------------------------------------------------------|--------------|
| Customize Your<br>Experience<br>- Save Searches<br>- Receive Ernall Alerts<br>- Receive Ernall Alerts<br>- Wantio Innow more?<br>- Wantio Innow more?<br>- Register<br>E-mail Address:<br>- Password: (Forgelit?)<br>- Sign In                                                                                                    | In order to access many <i>IS</i><br>The registered user, you c<br>Select a starting app<br>Select a starting app<br>Select a starting app<br>Select a starting app<br>Comparison<br>Select a starting app<br>Select a starting app | Take the next step<br>Take the next step<br>Web of Knowledge features, yr<br>an take advantage of these com-<br>nication, which nowledge server.<br>(of Web of Science customer<br>(a) lists for focused browsing an<br>10.<br>Herey time you access /S/ Web | Sign In<br>u must sign in or register.<br>anient features:<br>start your session in a specific dat<br>nly),<br>it table of contents alerting (for <i>Curr</i><br>of Knowledge. | abase or product.<br>ent Contents Connect customers only). |              |
| THOMSON                                                                                                    |                                                                                                    | Please give us your (ee<br>Acc<br>CopyrigiM820                                                                                                    | iback on using ISI Web of Knowledge<br>optable Use Policy<br>18 The Thomson Carporation                                                                                        |                                                            |              |
|                                                                                                    |                                                                                                    |                                                                                                    |                                                                                                    |                                                            |              |
| 🙆 Listo                                                                                                    |                                                                                                    |                                                                                                    |                                                                                                    |                                                            | Internet     |

4. En la pestaña Additional Resources encontrará la opción Administrative Tools, en la parte inferior de la página, que debe seleccionar

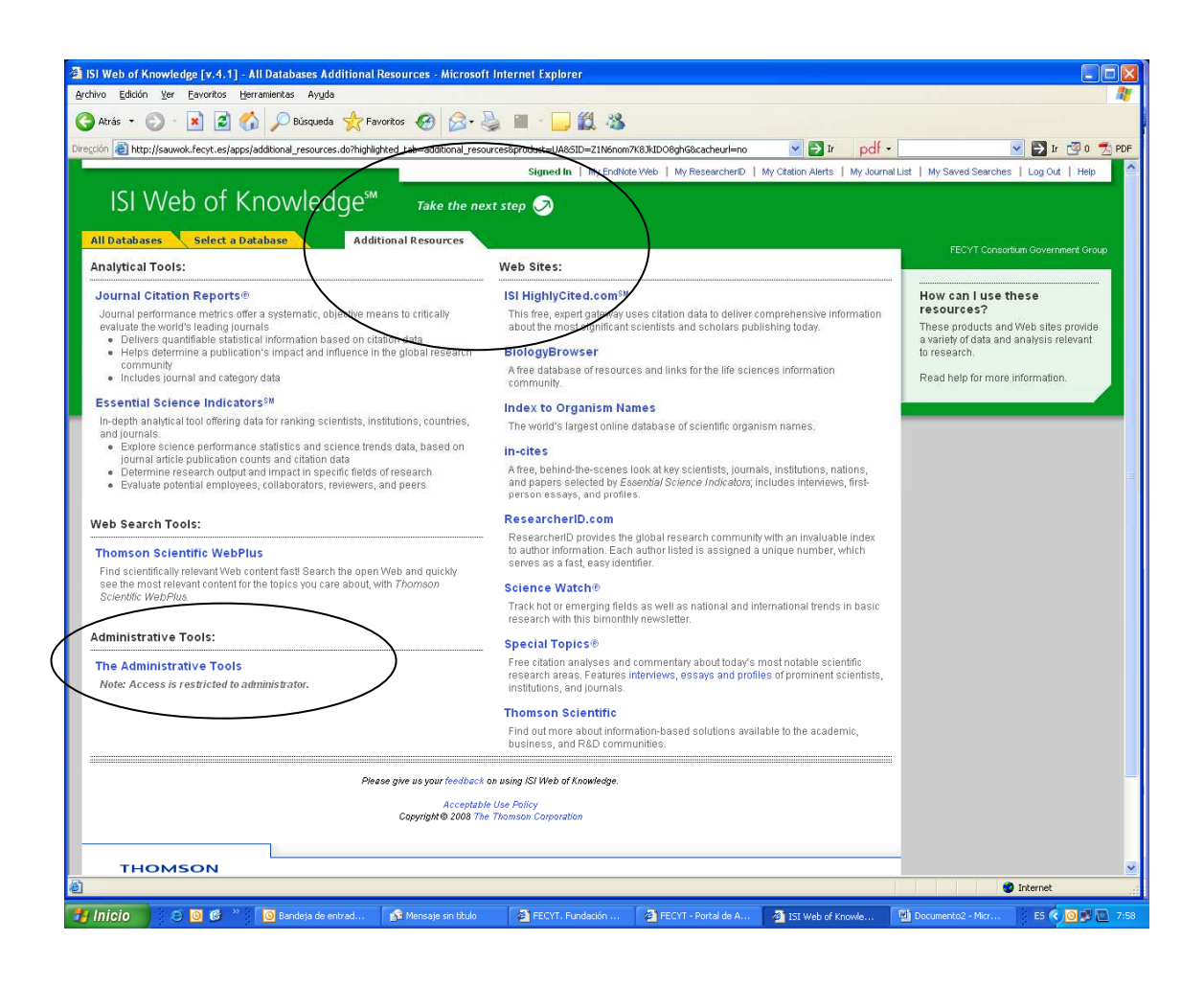

5. En la nueva pantalla que se abre, pinchar en la opción ISI Web of Knowledge Usage Reports y ya accederá a las estadísticas de uso de su centro.

| 🗿 ISI Web of Knowledge [v3.0] - Microsoft Internet Explorer          |                                              |                             |  |  |  |  |  |  |
|----------------------------------------------------------------------|----------------------------------------------|-----------------------------|--|--|--|--|--|--|
| Archivo Edición Ver Favoritos Herramientas Ayuda                     |                                              |                             |  |  |  |  |  |  |
| G Atrás - O - 🗶 🖉 🎧 🔎 Búsqueda 🔆 Favoritos 🤡 🔯 - 🎯 🛄 🛄 🦓             |                                              |                             |  |  |  |  |  |  |
| Dirección 🕘 http://sauwok.fecyt.es/admin/?SID=Z1N6nom?K83kIDO8ghG    | r pdł -                                      | 🚩 🔁 Ir 🖾 0 📆 PDF Vinculos » |  |  |  |  |  |  |
| ISI Web of Knowledge <sup>**</sup> Administrative Tools              |                                              | Log Out                     |  |  |  |  |  |  |
| So to Web of Knowledge                                               | edge                                         |                             |  |  |  |  |  |  |
| Administrative Tools                                                 | Analytical Tools                             |                             |  |  |  |  |  |  |
| ISI Web of Knowledge Usage                                           | Journal Citation Reports                     |                             |  |  |  |  |  |  |
| Reports                                                              | Essential Science Indicators                 |                             |  |  |  |  |  |  |
| intrage My Accounts Contacts                                         | ISI HighlyCited.com                          |                             |  |  |  |  |  |  |
|                                                                      |                                              |                             |  |  |  |  |  |  |
| Please give us your <u>feedback</u> on u                             | sing the ISI Web of Knowledge.               |                             |  |  |  |  |  |  |
| Acceptable 1                                                         | Ise Policy                                   |                             |  |  |  |  |  |  |
| Copyright (6) 2008 Ine 1                                             | nomson Corporation                           |                             |  |  |  |  |  |  |
| THOMSON                                                              |                                              |                             |  |  |  |  |  |  |
|                                                                      |                                              |                             |  |  |  |  |  |  |
|                                                                      |                                              |                             |  |  |  |  |  |  |
|                                                                      |                                              |                             |  |  |  |  |  |  |
|                                                                      |                                              |                             |  |  |  |  |  |  |
|                                                                      |                                              |                             |  |  |  |  |  |  |
|                                                                      |                                              |                             |  |  |  |  |  |  |
|                                                                      |                                              |                             |  |  |  |  |  |  |
|                                                                      |                                              |                             |  |  |  |  |  |  |
|                                                                      |                                              |                             |  |  |  |  |  |  |
|                                                                      |                                              |                             |  |  |  |  |  |  |
|                                                                      |                                              |                             |  |  |  |  |  |  |
|                                                                      |                                              |                             |  |  |  |  |  |  |
| 截 javascript:goto_prod('WURS')                                       |                                              | 🔮 Internet                  |  |  |  |  |  |  |
| Inicio 🖉 🔞 📽 👋 🔞 Bandeta de en 🚳 Mençate sin título 🖓 FECYT, Funda 🖓 | FECVT - Portal TST Web of Kno TST Web of Kno | Bacumento2                  |  |  |  |  |  |  |